# Out of Syncと表示されるSPOGのCVPのトラブ ルシューティング

# 内容

| <u>概要</u>          |          |
|--------------------|----------|
| <u>前提条件</u>        |          |
| <u>要件</u>          |          |
| <u>使用するコンポーネント</u> | <u> </u> |
| <u>背景説明</u>        |          |
| <u>問題</u>          |          |
| 解決方法               |          |

### 概要

このドキュメントでは、Out of Syncと表示されたSingle Pane of Glass(SPOG)のCustomer Voice Portal(CVP)をトラブルシューティングする手順について説明します。

# 前提条件

#### 要件

次の項目に関する知識があることが推奨されます。

- CVP
- Packaged Contact Center Enterprise(PCCE)
- Unified Contact Center Enterprise (UCCE)

#### 使用するコンポーネント

このドキュメントの情報は、次のソフトウェアとハードウェアのバージョンに基づいています。

- CVP 12.0.1
- PCCE/UCCE 12.0.1

このドキュメントの情報は、特定のラボ環境にあるデバイスに基づいて作成されました。このド キュメントで使用するすべてのデバイスは、初期(デフォルト)設定の状態から起動しています 。対象のネットワークが実稼働中である場合には、どのようなコマンドについても、その潜在的 な影響について確実に理解しておく必要があります。

### 背景説明

このドキュメントでは、CVPが11.(x)から12.0.(1)にアップグレードされ、U/P(CCE)が12.0.1にア ップグレードされた後、図に示すようにCVPがOut of Syncを報告する状況について説明します。

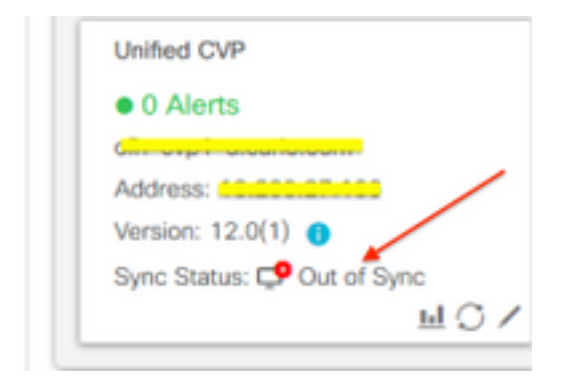

# 問題

CVPから12.0.(1)へのアップグレード後、SPOG CVPでOut of Syncが報告されます。

# 解決方法

1. Administration and Data Server and Administration Client(AW)ノードからCCBUログを収集します。次の場所からCCBUログを収集します。

(drive):\icm\tomcat\logs Filename starts with "CCBU" and "Error". ログスニペットの例:

```
0002331956: a.b.c.d: Dec 18 2019 16:28:09.444 +0000: %CCBU_pool-9-thread-1-6-REST_API_INFO:
Starting DEFERRED SYNC for config=CONFIG_REQUEST_TYPE_CVP_PROPERTIES 0002331957: a.b.c.d: Dec 18
2019 16:28:09.444 +0000: %CCBU_pool-9-thread-1-6-REST_API_INFO:
sendRestRequestToMachine :: counterRetryAttempt= 1 0002331958: a.b.c.d: Dec 18 2019 16:28:09.444
+0000: %CCBU_pool-9-thread-1-6-REST_API_INFO:
Rest call: PUT <a href="https://a.b.c.d:8111/cvp-orm/rest/cvpconfig">https://a.b.c.d:8111/cvp-orm/rest/cvpconfig</a> application/json 0002331959: a.b.c.d:
Dec 18 2019 16:28:09.475 +0000: %CCBU_pool-9-thread-1-6-REST_API_INFO:
Response Got Status is Internal Server Error 0002331960: a.b.c.d: Dec 18 2019 16:28:09.475
+0000: %CCBU_pool-9-thread-1-6-REST_API_INFO:
Response Got is PUT https://a.b.c.d:8111/cvp-orm/rest/cvpconfig returned a response status of
500 Internal Server Error 0002331961: a.b.c.d: Dec 18 2019 16:28:09.475 +0000: %CCBU_pool-9-
thread-1-3-REST_API_EXCEPTION:
%[exception=com.cisco.ccbu.api.jaxb.error.ApiException: <!doctype html>HTTP Status 500 -
Internal Server Error] [message_string=Error 500 occurred while trying to PUT to
https://a.b.c.d:8111]:
The REST API has caught an exception
```

mediaserver.propertiesの重複エントリ(drive:\Cisco\CVP\conf)が根本原因です。

#### 2. CVP Aでmediaserver.propertiesという名前のファイルを開き、次の点に注意してください。

```
MediaServer.default = a.b.c.d
MediaServer.default = a.b.c.d
MediaServer.1.hostName = test.test.com
MediaServer.1.ip = w.x.y.z
MediaServer.1.ip = w.x.y.z
MediaServer.1.port =
MediaServer.1.port =
MediaServer.1.isFTPEnabled = false
```

```
MediaServer.1.isFTPEnabled = false
MediaServer.1.ftpPort = 21
MediaServer.1.ftpPort = 21
MediaServer.1.ftpUserName =
MediaServer.1.ftpUserName =
MediaServer.1.ftpPswd = aaaaaaaaaaaaaa+===
MediaServer.1.ftpPswd = bbbbbbbbbbbbbbbbb+----
MediaServer.1.vip =
MediaServer.1.vip =
```

注:値「MediaServer.1.ip=w.x.y.z」に重複エントリがあります。

ただし、**CVP B**で**mediaserver.propertiesファイ**ルがチェックさ**れた**と、MediaServerに重複する エントリがないことがわかります。

```
MediaServer.default = a.b.c.d
MediaServer.1.hostName = test.test.com
MediaServer.1.ip = a.b.c.d
MediaServer.1.port =
MediaServer.1.isFTPEnabled = false
MediaServer.1.ftpPort = 21
MediaServer.1.ftpUserName =
MediaServer.1.ftpPswd = aaaaaaaaaaaaa+===
MediaServer.1.vip =
```

**注:mediaserver.properties**ファイルのバックアップを取り、サービスの再起動が必要な場合に本番ノードで作業している場合は、必ずメンテナンス・ウィンドウをスケジュールします。

3.各CVPノードのmedia.propertiesファイル内の重複するすべてのエントリを削除し、変更するた **めにフ**ァイルを保存します。

4.このCVPノードでCisco CVP Web Services Managerサービスを再起動します。

5. SPOGのCVPのステータスを確認します。